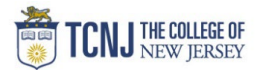

| Process Name: | Updating | User | Preferences |
|---------------|----------|------|-------------|
|---------------|----------|------|-------------|

| STEP | DETAIL                                                                                                    |  |
|------|----------------------------------------------------------------------------------------------------|--|
|      | Sign in to Concur<br>- Navigate to <b>travel.tcnj.edu</b><br>- Click Concur from the menu<br>- Click Concur Login                                                                                                    |  |
|      | ← → C the travel.tcnj.edu/concur/<br>Upcoming Training Events for Concur Travel System will be posted soon                                                                                                    |  |
|      | TCNJ THE COLLEGE OF apply visit give   alumni parents offices tcnj today =                                                                                                    |  |
| 1    | TCNJ Travel Office of the Treasurer                                                                                                    |  |
|      | HOME TRAVEL POLICIES - CONCUR TRAVEL AGENCY HOW TO VIDEOS TOOLS & RESOURCES VISIT TCNJ Q                                                                                                    |  |
|      | Concur Travel & Expense System                                                                                                    |  |
|      | request and approval process, book actual travel arrangements and submit expense<br>reports for reimbursement all in one place. The system provides an easy to use<br>experience which will guide employees to make in policy travel decisions, gain<br>transparency into travel spending and support travelers during their trips. |  |

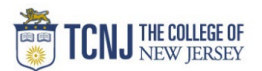

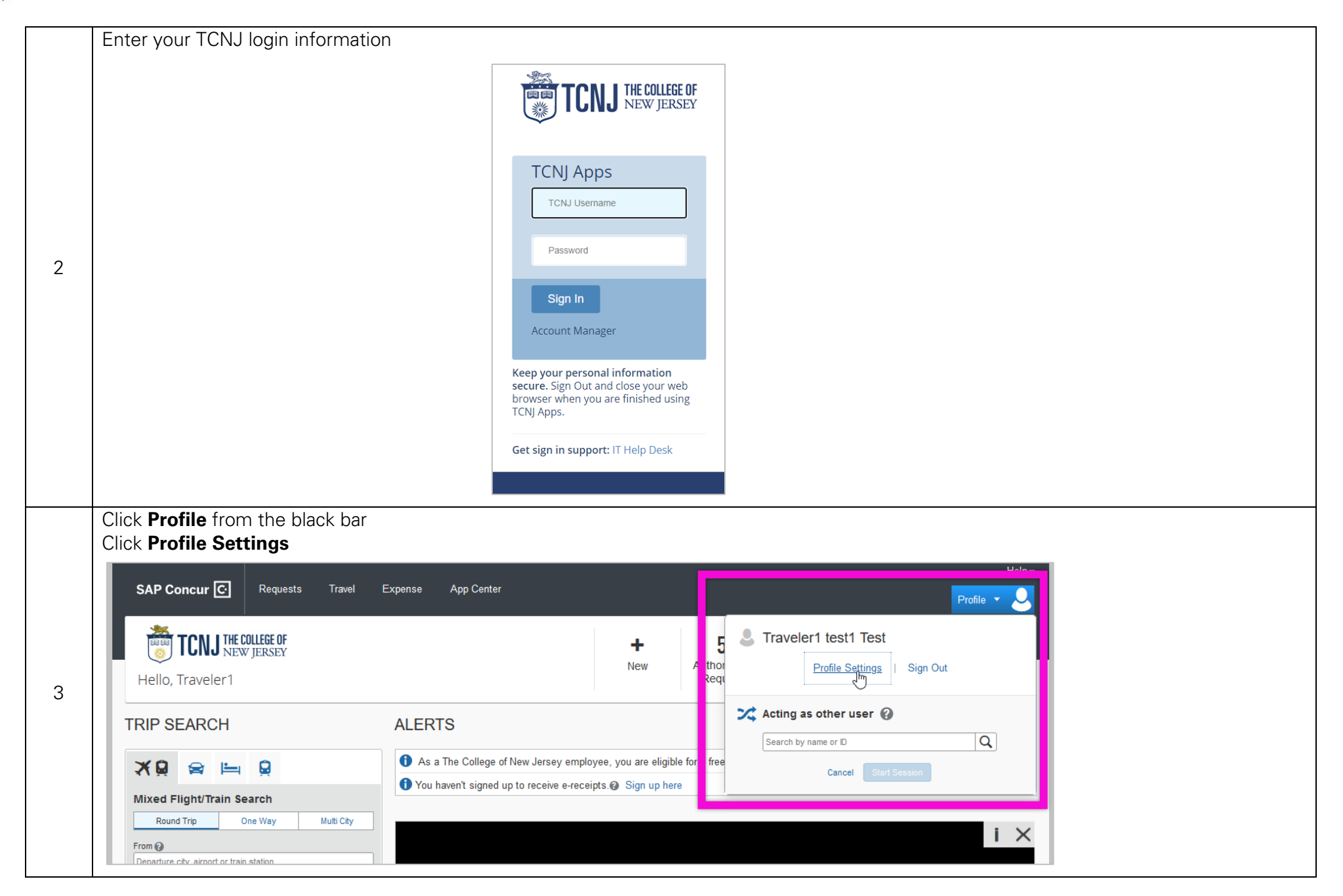

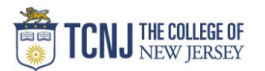

|                                |                                                                          |                           | Profi                                                                                       | le * 💆 |
|--------------------------------|--------------------------------------------------------------------------|---------------------------|---------------------------------------------------------------------------------------------|--------|
| Profile Personal Informati     | on System Settings Concur Mobile F                                       | Registration Travel V     | acation Reassignment                                                                        |        |
| Your Information               | Profile Options                                                          |                           |                                                                                             |        |
| Personal Information           | Select one of the following to customize you                             | r user profile            |                                                                                             |        |
| Contact Information            | Personal Information                                                     |                           | System Settings                                                                             |        |
| Email Addresses                | Your home address and emergency contact                                  | information.              | Which time zone are you in? Do you prefer to use a 12 or 24-hour                            |        |
| Emergency Contact              | Company Information                                                      |                           | clock? When does your workday start/end?                                                    |        |
| Credit Cards                   | Your company name and business address                                   | or your remote            | Contact Information                                                                         |        |
| Travel Settings                | location address.                                                        |                           | How can we contact you about your travel arrangements?                                      |        |
| Travel Preferences             | Credit Card Information<br>You can store your credit card information by | ere so you don't have     | E-Receipt Activation<br>Enable e-receipts to automatically receive electronic receipts from |        |
| International Travel           | to re-enter it each time you purchase an iter                            | n or service.             | participating vendors.                                                                      |        |
| - requester raveler riograllis | Travel Profile Options                                                   |                           | Travel Vacation Reassignment                                                                |        |
| Request Settings               | Carrier, Hotel, Rental Car and other travel-rel                          | ated preferences.         | Going to be out of the office? Configure your backup travel                                 |        |
| Request Information            | Expense Delegates                                                        |                           | manager.                                                                                    |        |
| Request Preferences            | Delegates are employees who are allowed to<br>behalf of other employees. | o perform work on         | Request Preterences<br>Select the options that define when you receive email notifications. |        |
| Request Approvers              | Expense Preferences                                                      |                           | Prompts are pages that appear when you select a certain action,                             |        |
| Favorite Attendees             | Select the options that define when you rece                             | eive email notifications. | such as Submit or Print.                                                                    |        |
| Expense Settings               | Prompts are pages that appear when you se<br>such as Submit or Print     | elect a certain action,   | Concur Mobile Registration                                                                  |        |
| Expense Information            | such as outfine of think.                                                |                           | Our up access to concur on your mobile device                                               |        |
| Expense Delegates              |                                                                          |                           |                                                                                             |        |
| Expense Preferences            |                                                                          |                           |                                                                                             |        |
| Favorite Attendees             |                                                                          |                           |                                                                                             |        |
| Other Settings                 |                                                                          |                           |                                                                                             |        |
| E-Receipt Activation           |                                                                          |                           |                                                                                             |        |
| System Settings                |                                                                          |                           |                                                                                             |        |
| Connected Apps                 |                                                                          |                           |                                                                                             |        |
| Travel Vacation Reassignment   |                                                                          |                           |                                                                                             |        |
| Concur Mobile Registration     |                                                                          |                           |                                                                                             |        |
|                                |                                                                          |                           |                                                                                             |        |
|                                |                                                                          |                           |                                                                                             |        |
| onalInformation                |                                                                          |                           | <b>≞⊳</b> Anu                                                                               | IONV   |
|                                |                                                                          |                           |                                                                                             |        |
|                                |                                                                          |                           |                                                                                             |        |
|                                |                                                                          |                           |                                                                                             |        |

- 3. Home Phone (use Mobile)
- 4. Gender
- 5. Date of Birth

Note: You can add Emergency Contacts, Frequent Flyer/Hotel Rewards number, Passport information & TSA Pre-check In information for our contracted travel agent to access.

Click **Save** after all information is entered.

4

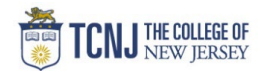

| sts Trave                                                                                               | l Ex                                                                           | pense                                                                                        | App Center                                                                                                 |                                                                        |                                                                                                   |                                                                     |                                                                                   |                                                           |                                      |                                                        |                 | Drofilo 💌               | Help   |
|----------------------------------------------------------------------------------------------------|--------------------------------------------------------------------------------|----------------------------------------------------------------------------------------------|----------------------------------------------------------------------------------------------------|------------------------------------------------------------------------|---------------------------------------------------------------------------------------------------|---------------------------------------------------------------------|-----------------------------------------------------------------------------------|-----------------------------------------------------------|--------------------------------------|--------------------------------------------------------|-----------------|-------------------------|--------|
| System S                                                                                                | ettings                                                                        | Concur I                                                                                     | Mobile Registra                                                                                            | ation .                                                                | Travel Vacation                                                                                   | Reassignmer                                                         | t                                                                                 |                                                           |                                      |                                                        |                 | Prolife •               | $\sim$ |
| A. Dro                                                                                                  | filo                                                                           | Dore                                                                                         |                                                                                                    | nfor                                                                   | mation                                                                                            |                                                                     |                                                                                   |                                                           |                                      |                                                        |                 |                         |        |
| viy Pro                                                                                                 | me -                                                                           | - Pers                                                                                       | SOLIDI L                                                                                                   | поп                                                                    | nation                                                                                            |                                                                     |                                                                                   |                                                           |                                      |                                                        |                 |                         |        |
| IN PIC                                                                                                  | Information<br>gray) can                                                       | not be chan                                                                                  | SONAL I                                                                                                    | Choose<br>re errors ir                                                 | these fields, pl                                                                                  | ease contact                                                        | the Travel S                                                                      | ervice Cent                                               | er.                                  |                                                        |                 |                         |        |
| VIY PIC<br>Imp To: Persona<br>isabled fields<br>ields marked[I                                          | Information<br>gray) can<br>Required                                           | not be chan                                                                                  | Iged. If there a                                                                                           | Choose<br>re errors ir<br>ted and re                                   | n these fields, pl<br>quired) must be                                                             | ease contact                                                        | the Travel So<br>save your p                                                      | ervice Cent<br>ofile.                                     | er.                                  |                                                        |                 |                         |        |
| Imp To: Persona<br>isabled fields<br>ields marked[I<br>Impo<br>Your Na<br>the airpo                     | Information<br>gray) can<br>Required<br>rtant No<br>me and Ai<br>rt. Due to in | not be char<br>not be char<br>and [Requ<br>and [Requ<br>ote<br>rport Securi<br>creased airpo | Inged. If there a<br>inged. If there a<br>ired**] (validation<br>ty: Please make of<br>yrt security, you n | Choose<br>re errors ir<br>ted and re<br>certain that t<br>nay be turne | n these fields, pl<br>quired) must be<br>he first, middle, and<br>d away at the gate              | lease contact<br>completed to<br>d last names shi<br>if the name on | the Travel So<br>save your pr<br>wn below are<br>rour identificatio               | orvice Cent<br>ofile.<br>identical to th<br>on does not n | er.<br>ose on the p<br>natch the nam | hoto identification<br>ne on your ticket.              | that you will I | be presenting           | ) at   |
| VIY PTC<br>ump To: Personi<br>isabled fields<br>ields marked[I<br>Impo<br>Your Ne<br>the airpo<br>Title | Information<br>gray) can<br>Required<br>rtant No<br>me and Ai<br>rt. Due to in | n not be char<br>I and [Requ<br>ote<br>rport Securi<br>creased airpo                         | Inged. If there a<br>ired**] (valida<br>ity: Please make (<br>rt security, you n                           | Choose<br>re errors ir<br>ted and re<br>certain that t<br>nay be turne | n these fields, pl<br>quired) must be<br>he first, middle, and<br>d away at the gate<br>idle Name | lease contact<br>completed to<br>d last names sh<br>if the name on  | the Travel So<br>save your pi<br>win below are<br>rour identification<br>Nickname | ervice Cent<br>ofile.<br>identical to th<br>on does not r | er.<br>ose on the p<br>natch the nar | hoto identification<br>ne on your ticket.<br>Last Name | that you will I | pe presenting<br>Suffix | g at   |

## Home Address & Mobile number

| Home Address                                                                                                    |                                                                     |                  |                              | G <u>o to t</u> |
|----------------------------------------------------------------------------------------------------|---------------------------------------------------------------------|------------------|------------------------------|-----------------|
|                                                                                                    |                                                                     |                  |                              |                 |
| Street                                                                                                    |                                                                     |                  |                              |                 |
|                                                                                                    |                                                                     |                  |                              |                 |
|                                                                                                    | 1                                                                   |                  |                              |                 |
| City Sta                                                                                                    | te/Province                                                         |                  |                              |                 |
|                                                                                                    |                                                                     |                  |                              |                 |
| Country Device                                                                                                    |                                                                     |                  |                              |                 |
| Postal Code Country/Region                                                                                                    | of America                                                          |                  |                              |                 |
| United States                                                                                                    | ut America                                                          | *                |                              |                 |
|                                                                                                    |                                                                     |                  |                              |                 |
|                                                                                                    |                                                                     | Sava             |                              |                 |
|                                                                                                    |                                                                     | Save             |                              |                 |
| Contact Information                                                                                                    |                                                                     | Save             |                              | Go to t         |
| Contact Information                                                                                                    |                                                                     | Save             |                              | Go to t         |
| Contact Information                                                                                                    | Work Extension                                                      | Save Work Fax    | 2nd Work Phone/Remote Office | Go to t         |
| Contact Information<br>Work Phone [Required**]<br>412-280-9875                                                                                                    | Work Extension                                                      | Save<br>Work Fax | 2nd Work Phone/Remote Office | Go to t         |
| Contact Information<br>Work Phone [Required**]<br>412-280-9875<br>Www Phone [Required* ]                                                                                           | Work Extension                                                      | Save<br>Work Fax | 2nd Work Phone/Remote Office | Go to t         |
| Contact Information<br>Work Phone [Required**]<br>412-260-9875<br>Hume Phone [Required ]<br>412-260-9875                                                                           | Work Extension                                                      | Save<br>Work Fax | 2nd Work Phone/Remote Office | Go to t         |
| Contact Information<br>Work Phone[Required**]<br>412-260-9875<br><sup>Hame Phone[Required ]</sup><br>412-260-9875<br>Pager                                                         | Work Extension                                                      | Save<br>Work Fax | 2nd Work Phone/Remote Office | Go to t         |
| Contact Information<br>Work Phone[Required**]<br>412-260-9875<br>Powe Phone[Required ]<br>412-260-9875<br>Pager                                                                    | Work Extension                                                      | Save<br>Work Fax | 2nd Work Phone/Remote Office | Go to t         |
| Contact Information<br>Work Phone[Required**]<br>412-260-9875<br>House Phone[Required ]<br>412-280-9875<br>Pager<br>Mobile Phone Country/Region                                    | Work Extension Other Phone Mobile Phone                             | Save<br>Work Fax | 2nd Work Phone/Remote Office | Go to t         |
| Contact Information<br>Work Phone[Required**]<br>House Phone[Required ]<br>412-280-9875<br>Pager<br>Mobile Phone Country/Region                                                    | Work Extension Other Phone Mobile Phone                             | Save<br>Work Fax | 2nd Work Phone/Remote Office | Go to t         |
| Contact Information Work Phone[Required**] 412-280-9875 House Phone[Required ] 412-280-9875 Pager Mobile Phone Country/Region **You must specify <u>either</u>                     | Work Extension Other Phone Mobile Phone a home phone or a work phon | Vork Fax         | 2nd Work Phone/Remote Office | Go to t         |
| Contact Information<br>Work Phone[Required**]<br>412-280-9875<br>Hume Phone[Required ]<br>412-260-9875<br>Pager<br>Mobile Phone Country/Region<br>**You must specify <u>either</u> | Work Extension Other Phone Mobile Phone                             | Vork Fax         | 2nd Work Phone/Remote Office | Go to t         |

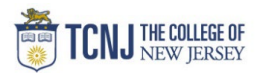

| ٦ | rSA Check-In (incl. Gender & Birthdate)                                                                                                    |
|---|----------------------------------------------------------------------------------------------------|
|   | Southwest Ticket Credits                                                                                                    |
|   | Add Ticket Credit                                                                                                    |
|   | TSA Secure Flight                                                                                                    |
|   | The Transportation Security Authority (TSA) requires us to transmit information collected from you. Providing information is required. If it is not provided, you may be subject to additional screening or denied transport or authorization. TSA may share information you provide with law enforcement or intelligence agencies or others under its records notice. For more on TSA privacy policies or to view the records notice and the privacy impact assessment, see the TSA's web site at WWW.TSA.GOV. |
| 1 | Gender [Required] Date of Birth (mm/dd/yyyy)[Required] DHS Redress No.@ TSA Prev Known Traveler Number@                                                                                                    |
|   | Male • Female                                                                                                    |
|   | International Travel: Passports and Visas Go to top                                                                                                    |
|   | Adding your passport information to your profile will allow us to include it in your reservations. Having this information in your reservation can make international travel a little easier.                                                                                                    |
|   | Passports      Add a Passport                                                                                                    |
|   | I do not have a passport                                                                                                    |
|   | International Visas 🕒 Add a Visa                                                                                                    |
|   |                                                                                                    |

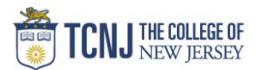

|                                                                                                    | erences                                                                                                    |                                                                                                    |                                                                                                    |                                                                                                    | Go to                                                                                                  | top |  |
|----------------------------------------------------------------------------------------------------|----------------------------------------------------------------------------------------------------|----------------------------------------------------------------------------------------------------|----------------------------------------------------------------------------------------------------|----------------------------------------------------------------------------------------------------|----------------------------------------------------------------------------------------------------|-----|--|
| 1                                                                                                    | Activate your complimenta traveling.                                                                                                    | ary TripIt Pro subscription to stay one                                                                                                    | step ahead while                                                                                                    | Get TripIt Pro                                                                                                    | i                                                                                                    | ×   |  |
| igible for the                                                                                                    | e following discount travel rates/fare                                                                                                    | classes                                                                                                    |                                                                                                    |                                                                                                    |                                                                                                    |     |  |
| AAA/CAA                                                                                                    | Government Military Senior                                                                                                    | AARP                                                                                                    |                                                                                                    |                                                                                                    |                                                                                                    |     |  |
| r Travel Pre                                                                                                    | ferences 🕜                                                                                                    |                                                                                                    |                                                                                                    |                                                                                                    |                                                                                                    |     |  |
| Seat                                                                                                    | Seat Section Special Meals                                                                                                    | Ticket Delivery                                                                                                    |                                                                                                    |                                                                                                    |                                                                                                    |     |  |
| Don't Care                                                                                                    | V Don't Care V Regular Meal                                                                                                    | ✓ E-ticket when possible ✓                                                                                                    |                                                                                                    |                                                                                                    |                                                                                                    |     |  |
| Preferred Dep                                                                                                    | arture Airport 🕢                                                                                                    | Other Air Travel Preferences                                                                                                    | Medical Alerts                                                                                                    |                                                                                                    |                                                                                                    |     |  |
|                                                                                                    |                                                                                                    |                                                                                                    |                                                                                                    |                                                                                                    |                                                                                                    |     |  |
| otel Prefere                                                                                                    | nces                                                                                                    |                                                                                                    |                                                                                                    |                                                                                                    |                                                                                                    |     |  |
| Room Type                                                                                                    | Smoking Preference                                                                                                    | Message to Hotel Vendo                                                                                                    | r @                                                                                                    |                                                                                                    |                                                                                                    |     |  |
| Don't Care                                                                                                    | ✓ Non-smoking ✓ Foam pillows                                                                                                    | Rollaway bed Crib                                                                                                    |                                                                                                    |                                                                                                    |                                                                                                    |     |  |
| prefer hote                                                                                                    | I that has:                                                                                                    |                                                                                                    |                                                                                                    |                                                                                                    |                                                                                                    |     |  |
| a gym 🗌                                                                                                    | a pool a restaurant room service                                                                                                    | Early Check-in                                                                                                    |                                                                                                    |                                                                                                    |                                                                                                    |     |  |
| Accessibilit                                                                                                    | v Needs                                                                                                    |                                                                                                    |                                                                                                    |                                                                                                    |                                                                                                    |     |  |
| L Wheel                                                                                                    | chair access 🔲 Blind accessible                                                                                                    |                                                                                                    |                                                                                                    |                                                                                                    |                                                                                                    |     |  |
|                                                                                                    |                                                                                                    |                                                                                                    |                                                                                                    |                                                                                                    |                                                                                                    |     |  |
| ar Rental Pr                                                                                                    | eferences                                                                                                    |                                                                                                    |                                                                                                    |                                                                                                    |                                                                                                    | _   |  |
| Car Type                                                                                                    | Smoking Preference Car Trans                                                                                                    | smission                                                                                                    |                                                                                                    |                                                                                                    |                                                                                                    |     |  |
| Any Car Clas                                                                                                    | ss V Don't Care V Automa                                                                                                    | tic V                                                                                                    |                                                                                                    |                                                                                                    |                                                                                                    |     |  |
| Message to C                                                                                                    | ar Rental Vendor 🕢                                                                                                    |                                                                                                    |                                                                                                    |                                                                                                    |                                                                                                    |     |  |
|                                                                                                    |                                                                                                    |                                                                                                    |                                                                                                    |                                                                                                    |                                                                                                    |     |  |
|                                                                                                    |                                                                                                    |                                                                                                    |                                                                                                    |                                                                                                    |                                                                                                    |     |  |
| requent-Trav                                                                                                    | veler Programs                                                                                                    |                                                                                                    |                                                                                                    |                                                                                                    |                                                                                                    |     |  |
| requent-Trav<br>Your Freque                                                                                                    | veler Programs<br>ent Traveler, Driver, and Hotel Guest                                                                                                    | Programs                                                                                                    |                                                                                                    | (                                                                                                    | Add a Progr                                                                                            | am  |  |
| equent-Trav                                                                                                    | veler Programs<br>ent Traveler, Driver, and Hotel Guest                                                                                                    | Programs                                                                                                    | 1                                                                                                    | (                                                                                                    | Add a Progr                                                                                            | am  |  |
| Your Freque                                                                                                    | veler Programs<br>ent Traveler, Driver, and Hotel Guest                                                                                                    | Programs<br>No programs defined                                                                                                    | 1                                                                                                    | (                                                                                                    | Add a Progr                                                                                            | am  |  |
| Your Freque                                                                                                    | veler Programs<br>ent Traveler, Driver, and Hotel Guest                                                                                                    | Programs<br>No programs defined                                                                                                    | ł                                                                                                    | ¢                                                                                                    | Add a Progr                                                                                            | am  |  |
| Your Freque                                                                                                    | reler Programs<br>ent Traveler, Driver, and Hotel Guest                                                                                                    | Programs<br>No programs defined                                                                                                    | 4                                                                                                    | (                                                                                                    | Add a Progr                                                                                            | am  |  |
| Your Freque                                                                                                    | reler Programs<br>ent Traveler, Driver, and Hotel Guest                                                                                                    | Programs<br>No programs defined                                                                                                    | 1                                                                                                    | (                                                                                                    | Add a Progr                                                                                            | am  |  |
| Your Freque                                                                                                    | veler Programs<br>ent Traveler, Driver, and Hotel Guest                                                                                                    | Programs<br>No programs defined                                                                                                    | 4                                                                                                    | (                                                                                                    | Add a Progr                                                                                            | am  |  |
| Your Freque                                                                                                    | reler Programs<br>ent Traveler, Driver, and Hotel Guest<br>artner Integrations                                                                                                    | Programs<br>No programs defined                                                                                                    | 3                                                                                                    |                                                                                                    | Add a Progr                                                                                            | am  |  |
| Travel Pr<br>When you                                                                                                    | veler Programs<br>ent Traveler, Driver, and Hotel Guest<br>artner Integrations<br>u allow travel partner integrations, w<br>made on participating and connected                                                                                                    | Programs<br>No programs defined<br>e'll be able to add plans and receipts for the l<br>d sites for the integration to work. This will he                                                                                                    | j<br>vusiness travel you book to<br>Ip you spend less time ma                                                                                              | o your SAP Concur accou                                                                                                    | Add a Progr                                                                                            | am  |  |
| Travel Pr<br>When your<br>Travel Pr<br>When you<br>must be r                                                                                                    | veler Programs<br>ent Traveler, Driver, and Hotel Guest<br>artner Integrations<br>u allow travel partner integrations, w<br>made on participating and connecteu<br>ng accounts allows integrations bety                                                                                                    | Programs<br>No programs defined<br>e'll be able to add plans and receipts for the<br>d sites for the integration to work. This will he<br>veen your SAP Concur account and the acco                                                                                                    | d<br>vusiness travel you book to<br>Ip you spend less time ma<br>unts of participating travel                                                              | o your SAP Concur accou<br>anaging and expensing yo<br>partners stored in your pr                                                            | Add a Progr<br>Add a Progr<br>at. Bookings<br>ar trips.                                                | am  |  |
| Travel Pr<br>When your State of the second second seco | veler Programs<br>ent Traveler, Driver, and Hotel Guest<br>artner Integrations<br>u allow travel partner integrations, w<br>made on participating and connecter<br>ng accounts allows integrations betv<br>unt connections by selecting Add a<br>necting vour accounts. Select Fin                                                       | Programs<br>No programs defined<br>e'll be able to add plans and receipts for the l<br>d sites for the integration to work. This will he<br>veen your SAP Concur account and the acco<br>n Account. Important terms and conditions :<br>oll below if you would like to allow these inte                               | J<br>Dusiness travel you book to<br>lp you spend less time ma<br>unts of participating travel<br>apply. SAP Concur must s<br>grations. By enrolling - you  | o your SAP Concur accou<br>anaging and expensing yo<br>partners stored in your pr<br>hare information with trave<br>agree to these terms and | Add a Progr<br>Add a Progr<br>t. Bookings<br>ir trips.<br>ofile. You can<br>partners as<br>acknowledne | am  |  |
| Travel Pi<br>When you<br>must be r<br>Connectin<br>add acco<br>part of co<br>that you h                                                                                                    | eler Programs<br>ent Traveler, Driver, and Hotel Guest<br>artner Integrations<br>u allow travel partner integrations, w<br>made on participating and connecter<br>ng accounts allows integrations betv<br>unt connections by selecting Add a<br>nnecting your accounts. Select Emr<br>have reviewed the information on e-re              | Programs<br>No programs defined<br>e'll be able to add plans and receipts for the l<br>d sites for the integration to work. This will he<br>ween your SAP Concur account and the acco<br>n Account. Important terms and conditions a<br>oll below if you would like to allow these inte<br>aceipts and data sharing.  | d<br>pusiness travel you book to<br>ilp you spend less time ma<br>punts of participating travel<br>apply. SAP Concur must s<br>grations. By enrolling, you | o your SAP Concur accou<br>anaging and expensing yo<br>partners stored in your pr<br>hare information with trave<br>agree to these terms and | Add a Progr<br>Add a Progr<br>t. Bookings<br>ur trips.<br>ofile. You can<br>partners as<br>acknowledge | am  |  |
| Travel Pr<br>When you<br>must be r<br>Connectin<br>add acco<br>part of co<br>that you l                                                                                                    | eler Programs<br>ent Traveler, Driver, and Hotel Guest<br>artner Integrations<br>u allow travel partner integrations, w<br>made on participating and connected<br>ng accounts allows integrations betv<br>unt connections by selecting Add a<br>nnecting your accounts. Select Emr<br>have reviewed the information on e-re<br>No Thanks | Programs<br>No programs defined<br>e'll be able to add plans and receipts for the l<br>d sites for the integration to work. This will he<br>ween your SAP Concur account and the acco<br>in Account. Important terms and conditions a<br>oll below if you would like to allow these inte<br>aceipts and data sharing. | d<br>nusiness travel you book to<br>Ip you spend less time ma<br>nunts of participating travel<br>apply. SAP Concur must s<br>grations. By enrolling, you  | o your SAP Concur accou<br>anaging and expensing yo<br>partners stored in your pr<br>hare information with trave<br>agree to these terms and | Add a Progr<br>Add a Progr<br>t. Bookings<br>ir trips.<br>file. You can<br>partners as<br>acknowledge  | am  |  |